## Como utilizar o Smart Alert e o Real Estate Tracking?

O **Smart Alert** é uma funcionalidade exclusiva do eGO Real Estate, desenvolvida para dar uma vantagem estratégica aos mediadores imobiliários.

.....

**NOTA:** Esta é uma funcionalidade que está englobada no **Email Marketing Plus**. Valide junto do seu gestor de pós-venda se tem esta funcionalidade ativa.

1. O Smart Alert é uma nota visual que poderá encontrar junto do contacto,

sempre que este tem uma interação no seu site imobiliário.

Deste modo saberá sempre quando é o seu potencial cliente andou a ver imóveis no seu site imobiliário;

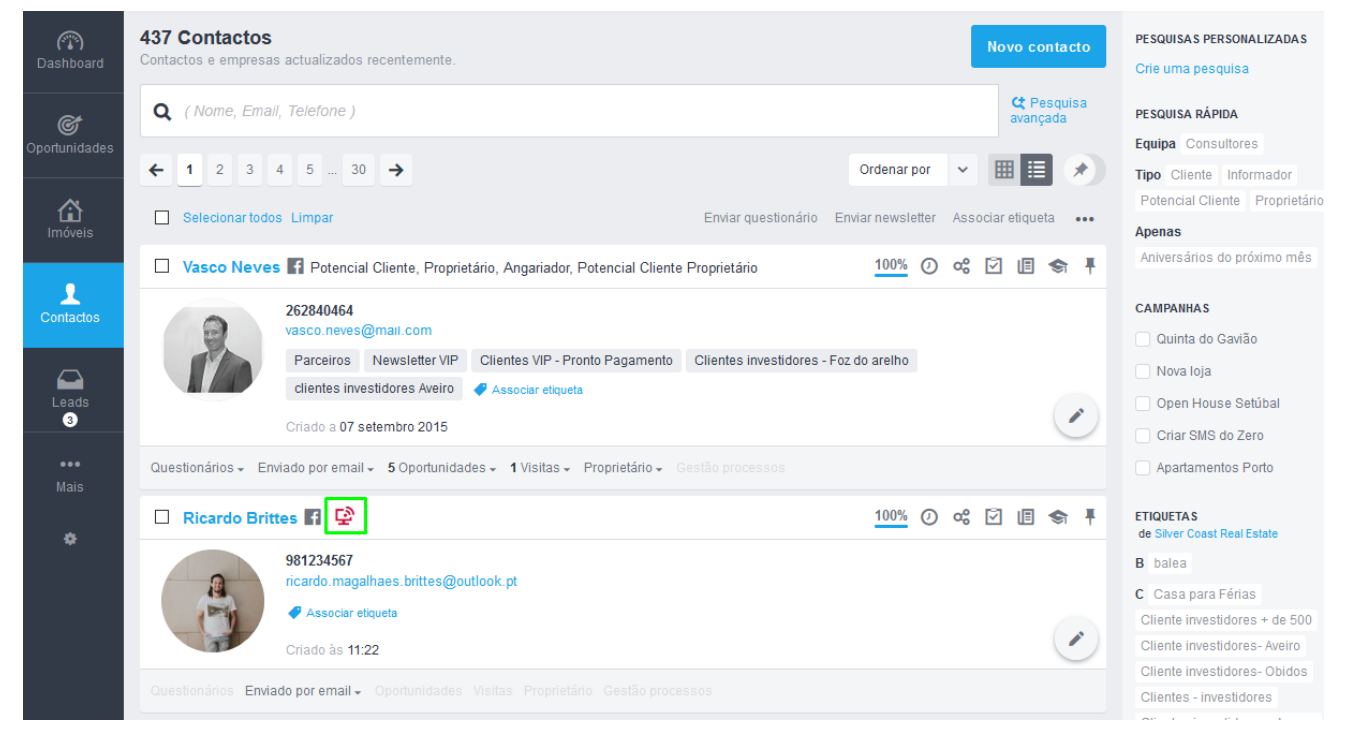

Para que o **Smart Alert** Para funcione, é necessário que exista uma interação por parte do cliente, neste caso será através do envio de uma newsletter. Este será o ponto de partida para que o tracking (acompanhamento) virtual do seu cliente seja ativado.

Para criar e enviar newsletters de imóveis consulte o tutorial: <u>Como criar e enviar</u> <u>newsletters de imóveis?</u> 2. Vamos ver o seguinte exemplo:

Aceda ao separador **Contactos**', verá que o contacto **Nilton Santos** não tem o indicador do **Smart Alert P** ativo;

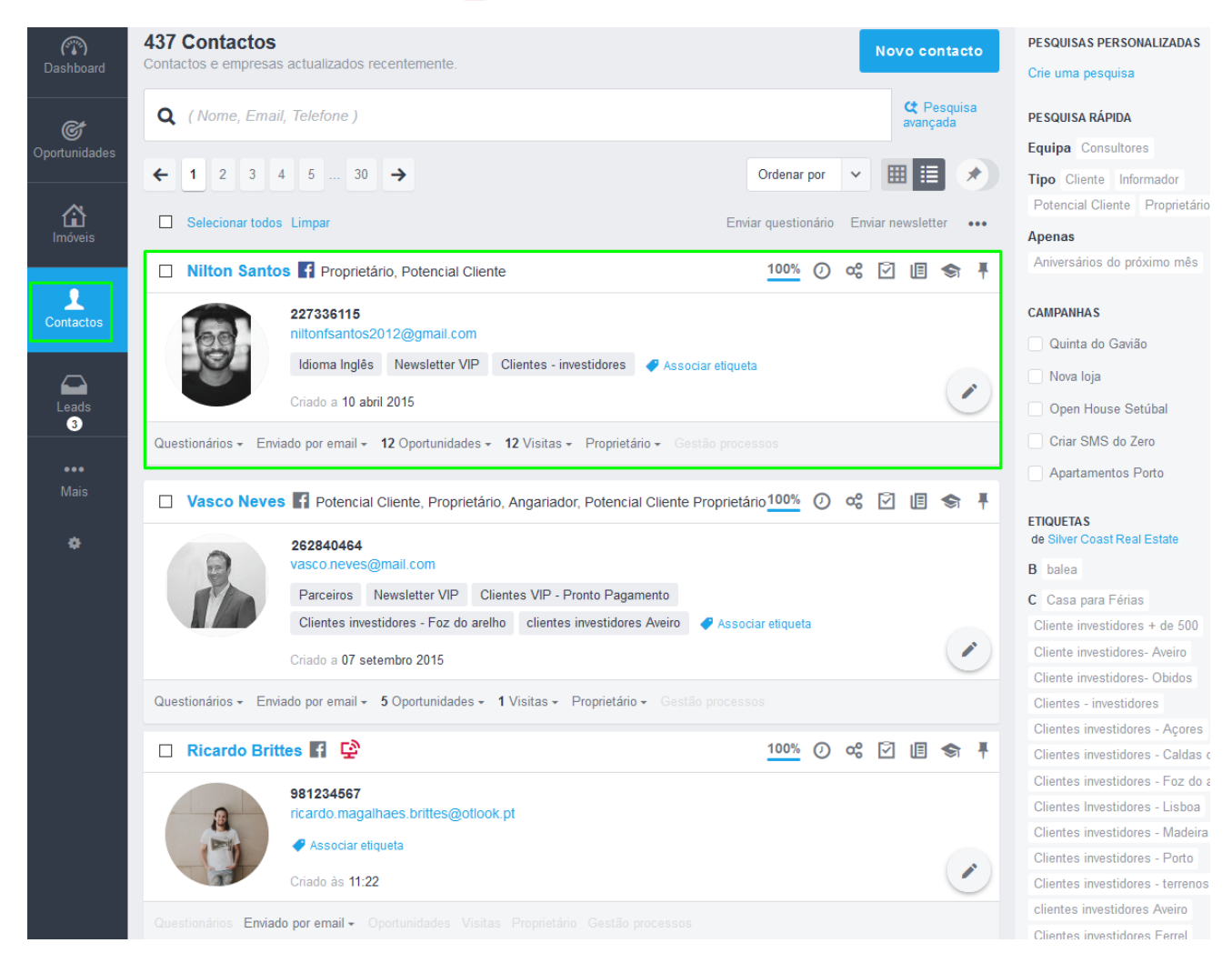

### 3. O próximo passo será enviar uma newsletter a este contacto;

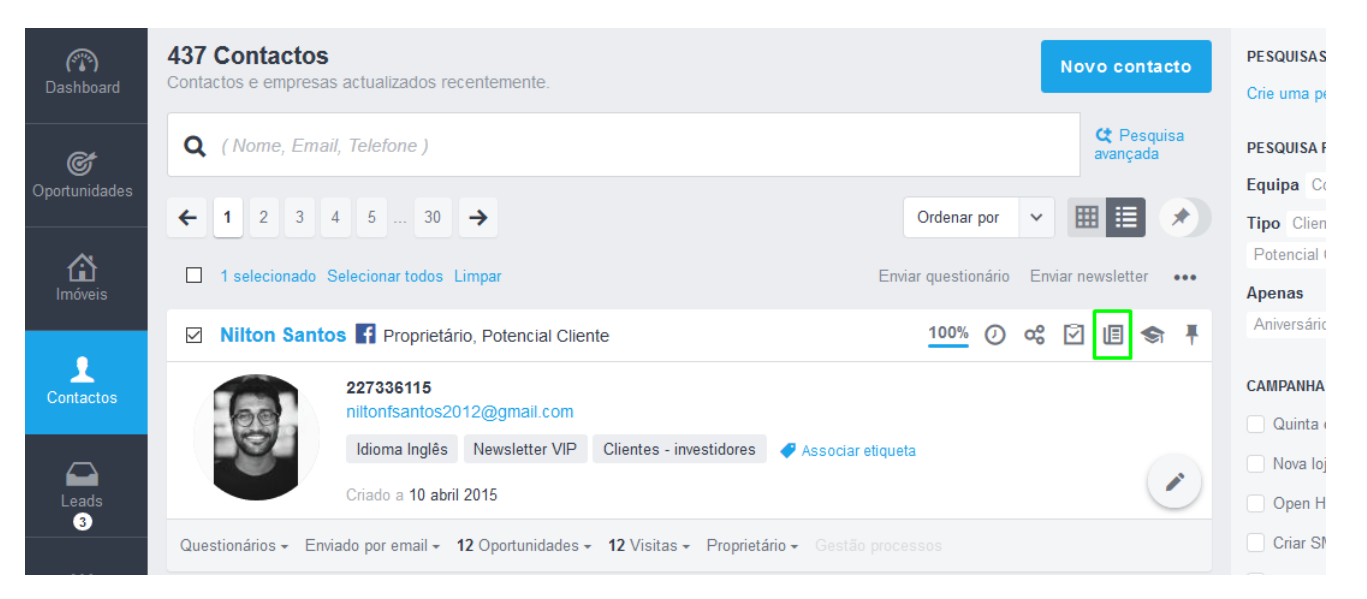

 Selecione qual newsletter que pretende enviar. Neste caso vamos enviar a newsletter Oportunidades de Verão. Clique em 'Enviar';

| +    | 1 2 3     | Enviar newsletter                  | ×  | <b>Tipo</b> Clien<br>Potencial ( |
|------|-----------|------------------------------------|----|----------------------------------|
|      |           | REFERÊNCIA                         |    | Apenas                           |
|      | Nilton Sa |                                    |    | Aniversário                      |
|      |           | N_216                              |    |                                  |
| 1    |           | NEWSLETTER                         |    | CAMPANHA                         |
|      |           | Eccolha uma neusletter             |    | Quinta o                         |
|      |           |                                    | ~  | Nova loj                         |
|      |           | Escolha uma newsletter             |    | Open H                           |
| Ques |           | Newsietters nao enviadas           |    | Criar SN                         |
|      |           | iulho 2019                         |    | Apartam                          |
|      | Diogo Co  | Oportunidades de Verão             |    |                                  |
|      |           | Novos Imóveis de Julho             |    | ETIQUETAS                        |
|      |           | Imóveis T3 Aveiro                  |    | de Silver Co                     |
|      |           | Novos imóveis Caldas da Rainha     |    | B balea                          |
|      |           | junho 2019                         |    | C Casa pa                        |
|      |           | novos apartamentos T3 e T4         |    | Cliente inve                     |
| Ques |           | Imóveis na Praia                   |    | Cliente inve                     |
|      |           | Novos imóveis T2 Leiria            |    | Cliente Inve                     |
|      | Vasco Ne  | maio 2019                          |    | Clientes in                      |
|      |           | Novos imóveis                      |    | Clientes in                      |
|      |           | Novos imóveis T3                   |    | Clientes in                      |
|      |           | abril 2019                         |    | Clientes In                      |
|      | N/A       | Novos imóveis 13                   |    | Clientes in                      |
|      |           | Novos imóveis Algarve Abril 2019   |    | Clientes in                      |
|      |           | Novos apartamentos T3              |    | Clientes in                      |
| Ques |           | ✓ Código-fonte                     | ¥. | clientes inv                     |
|      |           |                                    |    | Clientes in                      |
|      |           |                                    |    | Clientes V                       |
|      |           | Cancelar Pré-visualizar Envia      | ır | Com Imove                        |
| 4    |           | ncardo.magainaes.philes@outiook.pt |    | E Email Bl                       |

A newsletter deverá chegar dentro dos próximos 20 minutos à caixa de correio do **Nilton Santos**.

5. O email com a newsletter que enviámos já chegou à caixa de email do Nilton;

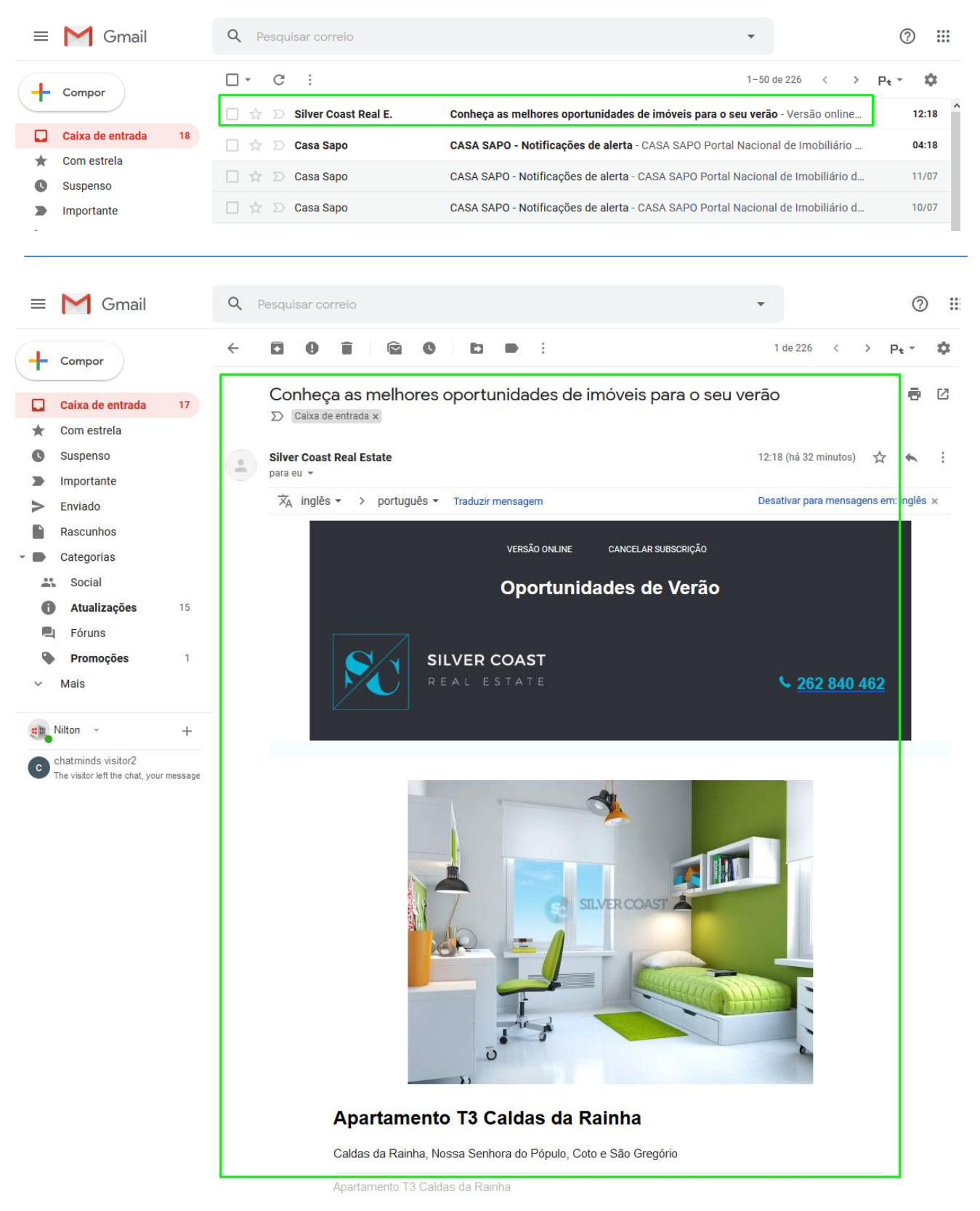

 Agora ao interagirem com a newsletter – que os direcionará para o site imobiliário da sua agência, vão despoletar a ativação do Smart Alert;

Esse alerta ficará visível por 72 horas em cada um dos contactos, ep oderá ser verificado no separador '**Contactos**' do seu eGO Real Estate, e poderá utilizar esta informação como vantagem competitiva e agendar o seu contacto de um modo mais personalizado.

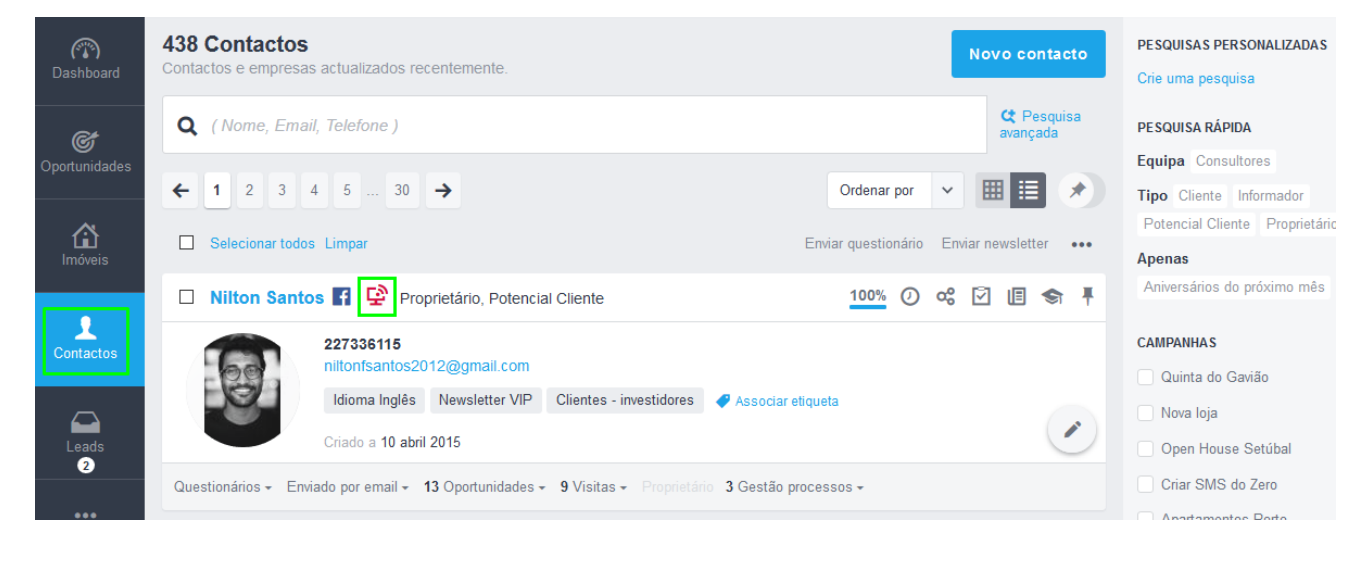

 Será criada uma nota automática com a indicação de que o cliente esteve a visualizar o seu site imobiliário.

| (c) Const Real             | al Estate 📑                                                                                                    | 🗹 🛛 🚯 Vasco Neves 🖈 🚍                                                                               |  |
|----------------------------|----------------------------------------------------------------------------------------------------|----------------------------------------------------------------------------------------------------|--|
| C Dashboard                | Nilton Santos F<br>28 fevereiro 2018 📥                                                                                                    | 100% 🛛 Dossier de proprietário 📃 Editar contacto                                                    |  |
| ¢.                         | Proprietário, Potencial Cliente                                                                                                    | OPORTUNIDADES + Criar oportunidade Activa Ganha Perdida                                             |  |
| Oportunidades              | niltonfsantos2012@gmail.com<br>Rua de Cima nº456,.2500-000 Óbidos, Leiria                                                                                                    | Sem oportunidades para mostrar                                                                      |  |
| Imóveis                    | ► DOCUMENTOS                                                                                                    | GESTÃO PROCESSOS + Criar novo processo Ativo Concluído Fechado                                      |  |
|                            | QUESTIONÁRIOS (3)   NEWSLETTER (11)   RGPD (1)   IMÓVEIS ENVIADOS POR EMAIL (20)                                                                                                    | 0)                                                                                                  |  |
| •                          | Avaliação de atendimento 11 setembro 2017 ver n                                                                                                    | ver resposta                                                                                        |  |
| Contactos                  | Avaliação do processo de atendimento 13 junho 2017 ver n                                                                                                    | ver resposta                                                                                        |  |
|                            | Satisfação Pós Venda 13 maio 2017 ver m                                                                                                    | ver resposta VISITAS                                                                                |  |
|                            | Satisfação 09 julho 2015 ver r                                                                                                    | ver resposta Roteiro de visita 21 maio 2016 🖶 Imprimir 🖌 Alterar 💼 Apagar                           |  |
| Leads <sup>2</sup>         | Atendimento ao cliente 25 junho 2015 ver n                                                                                                    | ver resposta Apartamento T1 APA_44_POR 🚋 Avaliada<br>Avalade, Lisboa 🖶 Imprimir 🖌 Ficha visita      |  |
| Campanhas                  | TAREFAS RECENTES + Nov                                                                                                    | Nova tarefa Roteiro de visita 21 abril 2017 🖨 Imprimir 🖌 Alterar 💼 Apagar                           |  |
| ☑ Tarefas (5)              | Não há tarefas recentes.                                                                                                    | Apartamento T2 PEQ_70 🚁 (Availada)<br>Lordelo do Ouro e Massarelos, Porto 🖶 Imprimir 🖌 Ficha visita |  |
| 📑 Gestão processos         |                                                                                                    | PROPRIETÁRIO DOS IMÓVEIS PORTAL DO PROPRIETÁRIO (ATIVO)                                             |  |
| 🕁 Mensagens                |                                                                                                    | Moradia MOR_452 🖾<br>Lordelo do Curio e Massarelos, Porto<br>Encreto do Curio e Massarelos, Porto   |  |
| G Websites                 |                                                                                                    | Apartamento APA 272 🟧 Contrato de mediação Ver oportunidades                                        |  |
| ÐDivulgação em Portais     |                                                                                                    | Campo de Ourique (Santo Condestável expira a 16 de agosto                                           |  |
| CASASAPO                   |                                                                                                    |                                                                                                    |  |
| E-marketing<br>by CASASAPO | Criar nota                                                                                                    | CRIAR NOTA Menos opções                                                                             |  |
| Questionários              | Escolha o tipo de nota 🗸 🗸 Adicionar ficheiro 🗌 Nova tarefa                                                                                                    | fa Q Pesquisar Notas 🕕 Todas as Notas Logs                                                          |  |
| Gestão documental          | proteining Albander Cleante<br>Transmittice Of 22 Bigmail com<br>als Cimar Affé, 2500-000 Obdoss, Leinis<br>COLMENTOS<br>COLMENTOS<br>COLMENTO |                                                                                                    |  |
| MarketPlace                | Foi feita uma interação por parte do cliente, o cliente entrou na Pagina de Internet.                                                                                                    | 12 julho 2019, 12:52, Formação EGO 🧕                                                                |  |
| E Portfolios               |                                                                                                    |                                                                                                    |  |

8. Para ver as estatísticas da newsletter que enviou bastará aceder ao Separador `Newsletters' e selecione `Detalhes';

| Dashboard      | New  | sletters               |                              |               |           |         |               |            |         |              | Criar newsletter |
|----------------|------|------------------------|------------------------------|---------------|-----------|---------|---------------|------------|---------|--------------|------------------|
| ©.             | 37 N | ewsletters, 0 seleccio | nados Selecionar todos Limpa | ar seleção    |           |         |               |            |         |              |                  |
|                |      | Apagar Reactivar pe    | ASSUNTO                      | DESTINATÁRIOS | ABERTURAS | CLIQUES | CANCELAMENTOS | DEVOLVIDOS | ESTADO  |              |                  |
| LLL<br>Imóveis |      | Oportunidade           | Conheça as melhores oport    | 3             | 3         | 2       | 0             | 0          | Enviado | <b>⋪</b> ⊜ ⊠ | Detalhes         |
| Contactos      |      | Novos Imóvei           | Envio de imóveis angariado   | 14            | 12        | 6       | 0             | 0          | Enviado | 18 ≅         | Detalhes         |
|                | _    |                        |                              |               | ~         | -       | ^             | ^          | - • •   | A =          |                  |

9. Aqui poderá consultar um conjunto de estatísticas relativas à newsletter enviada;

| C Dashboard        | Newsletters > Oportunidades de Verão                   |             |                                                          | Editar newsletter |
|--------------------|--------------------------------------------------------|-------------|----------------------------------------------------------|-------------------|
| Oportunidades      | Conheça as melhores oportunidades de imóveis para o    | seu verão   |                                                          |                   |
| ~                  | Data de envio                                          |             |                                                          | 12/07/2019 12:18  |
| Imóveis            | Destinatários                                          |             |                                                          | 3                 |
| _                  | Taxa de abertura                                       | 100%        | Taxa de cliques                                          | 66%               |
| Contactos          | Aberturas                                              | 🖻 Ver lista | Cliques                                                  | 🖻 Ver lista       |
|                    | Destinatários que abriram a campanha uma ou mais vezes | 3           | Destinatários que clicaram na campanha uma ou mais vezes | 2                 |
| Leads <sup>2</sup> | Total Aberturas                                        |             | Total Cliques                                            |                   |
| `ampanhas          | Total de vezes que a campanha foi aberta               | 5           | Total de cliques da campanha                             | 2                 |
| arefas (5)         | Devolvidos                                             | Ver lista   | Cancelamento de subscrição                               | Ver lista         |
|                    | Envios que foram devolvidos                            | 0           | Destinatários que cancelaram a subscrição                | 0                 |

Poderá ver a **data e hora de envio**, para **quantos destinatários** seguiu a newsletter.

| Constant Dashboard       | Newsletters → Oportunidades de Verão                          | Editar newsletter |
|--------------------------|---------------------------------------------------------------|-------------------|
| Oportunidades            | Conheça as melhores oportunidades de imóveis para o seu verão |                   |
| ~                        | Data de envio                                                 | 12/07/2019 12:18  |
| <b>`L∎L</b> ]<br>Imóveis | Destinatários                                                 | 3                 |
| •                        | Taxa de abertura 100% Taxa de cliques                         | 66%               |

# 10. Poderá também consultar dados referentes às Aberturas da Newsletter e aos Cliques nessa Newsletter;

Consulte o **nº de Aberturas** e o **nº de Cliques**.

Se quiser saber quem foram os contactos que realizaram essas ações basta clicar no botão '**Ver lista**' (aberturas ou cliques), onde será feito um filtro pelos contactos que abriram / clicaram na sua newsletter.

| Construction<br>Dashboard | Newsletters > Oportunidades de Verão                          | Editar newsletter                                          |
|---------------------------|---------------------------------------------------------------|------------------------------------------------------------|
| Oportunidades             | Conheça as melhores oportunidades de imóveis para o seu verão |                                                            |
| ~                         | Data de envio                                                 | 12/07/2019 12:18                                           |
| <b>Im</b> óveis           | Destinatários                                                 | 3                                                          |
|                           | Taxa de abertura 100%                                         | Taxa de cliques 66%                                        |
| Contactos                 | Aberturas 💷 Ver lista                                         | Cliques 🖾 Vor lista                                        |
|                           | Destinatários que abriram a campanha uma ou mais vezes 3      | Destinatários que clicaram na campanha uma ou mais vezes 2 |
| Leads <sup>2</sup>        | Total Aberturas                                               | Total Cliques                                              |
| Campanhas                 | Total de vezes que a campanha foi aberta 5                    | Total de cliques da campanha 2                             |
| Tarefas (5)               | Devolvidos 🔲 Ver lista                                        | Cancelamento de subscrição                                 |
| Gestão processos          | Envios que foram devolvidos 0                                 | Destinatários que cancelaram a subscrição 0                |

### Listagem de aberturas

| Dashboard               | 3 Contactos<br>Contactos e empresas actualizados recentemente. Newsletter, oportunidades de verão, vista.        | PESQUISAS PERSONALIZADAS<br>Crie uma pesquisa |
|-------------------------|----------------------------------------------------------------------------------------------------|-----------------------------------------------|
| Dashboard               | Q (Nome, Email, Telefone)                                                                                        | PESQUISA RÁPIDA                               |
| <u>et</u>               | - unition                                                                                                    | Equipa Consultores                            |
| G                       | Ordenar por 🗸 🖽 🧮 🖈                                                                                              | Tipo Cliente Informador                       |
| Oportunidades           |                                                                                                    | Potencial Cliente Proprietário                |
|                         | Selecionar todos Limpar Enviar questionário Enviar newsletter •••                                                | Apenas Aniversários do próximo mês            |
|                         | 🗆 Sofia Pedro 🖬 😨 Potencial Cliente 100% 🕐 🕫 🖡                                                                   | CAMPANHAS                                     |
| Imóveis                 | 967989696                                                                                                    | Quinta do Gavião                              |
|                         | spedro.jd@mail.com                                                                                               | Nova loia                                     |
| •                       | Newsletter VIP Idioma - Russo Clientes investidores - Foz do arelho 🧳 Associar etiqueta                          | Open Heures Satúbal                           |
|                         | Criado a 18 agosto 2017                                                                                          |                                               |
| Contactos               |                                                                                                    | Criar SMS do Zero                             |
|                         | Questionános + Enviado por email + 13 Oportunidades + 9 Visitas + Proprietário 3 Gestão processos +              | Apartamentos Porto                            |
|                         | 🗆 Vasco Neves 🛐 😳 Potencial Cliente, Proprietário, Angariador, Potencial Cliente Proprietário 🛛 100½ 🕐 📽 🗵 🗐 🖘 🖡 | ETIQUETAS de Silver Coast Real Estate         |
| Leads 2                 |                                                                                                    | B balea                                       |
|                         | 262840464<br>vasco.neves@mail.com                                                                                | C Casa para Férias                            |
| 🕎 Campanhas             | Parceiros Newsletter VIP Clientes VIP - Pronto Pagamento Clientes investidores - Foz do arelho                   | Cliente investidores + de 500                 |
| Tarafae 🙃               | clientes investidores Aveiro                                                                                     | Cliente investidores- Aveiro                  |
|                         |                                                                                                    | Cliente investidores- Obidos                  |
| ංදී Gestão processos    | Criado a 07 setembro 2015                                                                                        | Clientes - investidores                       |
|                         | Questionários - Enviado por email - 5 Oportunidades - 1 Visitas - Proprietário - Gestão processos                | Clientes investidores - Açores                |
| 🔀 Mensagens             |                                                                                                    | Clientes investidores - Caldas da Rain        |
| 🖵 Websites              | 🗆 Nilton Santos 🛐 🔮 Proprietário. Potencial Cliente 100% 🕐 🕫 🗐 🖘 🖡                                               | Clientes investidores - Foz do arelho         |
|                         |                                                                                                    | Clientes Investidores - Lisboa                |
| 🖵 Divulgação em Portais | 227336115<br>nille de relea 2012 Compil a con                                                                    | Clientes investidores - Madeira               |
| # 010104P0              | nitonisantos2012@gmail.com                                                                                       | Clientes investidores - Porto                 |
| CASASAPO                | Idioma Inglês Newsletter VIP Clientes - investidores 🥒 Associar etiqueta                                         | Clientes investidores - terrenos              |
| E-marketing             | Criado a 10 abril 2015                                                                                           | Clientes investidores Aveiro                  |
| by CASASAPO             |                                                                                                    | Clientes Investidores Ferrei                  |
|                         | Questionários - Enviado por email - 12 Oportunidades - 12 Visitas - Proprietário - Gestão processos              | Chentes VIP - Pronto Pagamento                |

#### Listagem de cliques

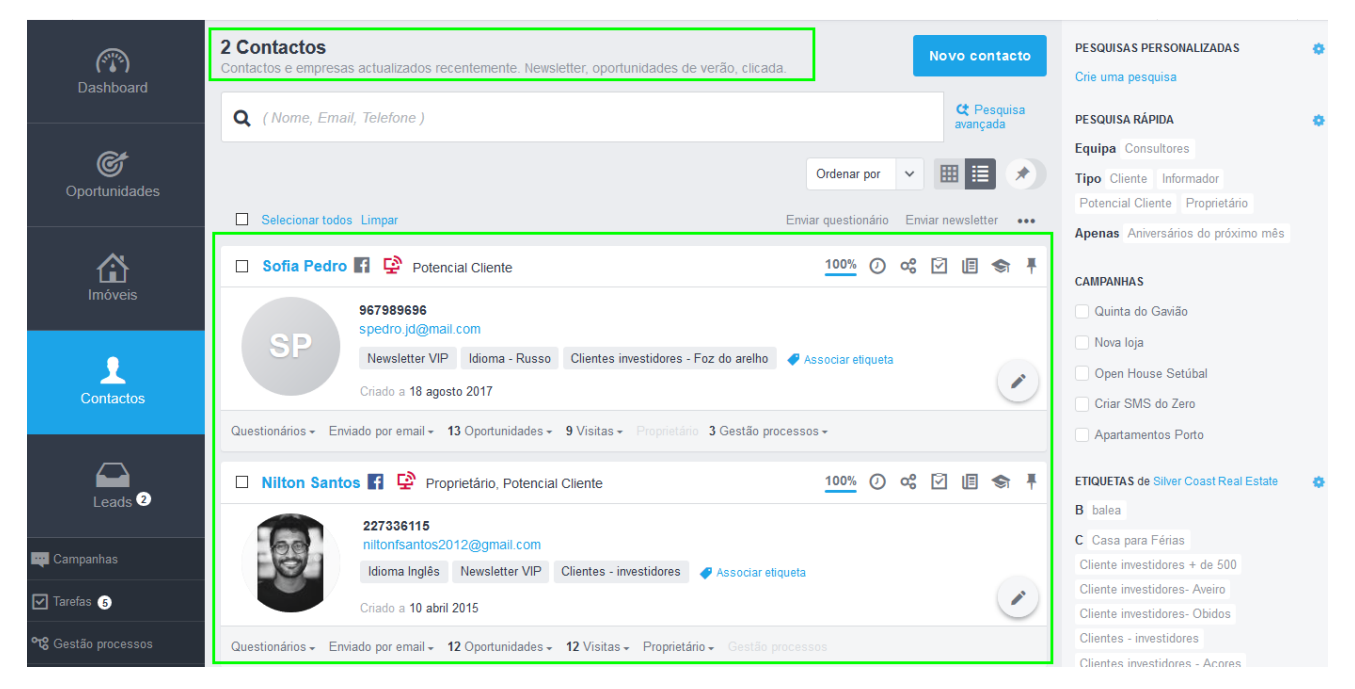

**11.** É também possível ver o número e a listagem de **Email Devolvidos** e de destinatários que **cancelaram a Subscrição** da newsletter.

NOTA: Quanto menor forem estes números melhor.

| CO<br>Dashboard       | Newsletters > Oportunidades de Verão                   |             | E                                                        | ditar newsletter |
|-----------------------|--------------------------------------------------------|-------------|----------------------------------------------------------|------------------|
| Oportunidades         | Conheça as melhores oportunidades de imóveis para o se | eu verão    |                                                          |                  |
| ~                     | Data de envio                                          |             | 12                                                       | 2/07/2019 12:18  |
| <b>L</b> L<br>Imóveis | Destinatários                                          |             |                                                          | 3                |
| _                     | Taxa de abertura                                       | 100%        | Taxa de cliques                                          | 66%              |
| Contactos             | Aberturas                                              | 🖬 Ver lista | Cliques                                                  | 🖻 Ver lista      |
|                       | Destinatários que abriram a campanha uma ou mais vezes | 3           | Destinatários que clicaram na campanha uma ou mais vezes | 2                |
| Leads <sup>2</sup>    | Total Aberturas                                        |             | Total Cliques                                            |                  |
| Campanhas             | Total de vezes que a campanha foi aberta               | 5           | Total de cliques da campanha                             | 2                |
| Tarefas (5)           | Devolvidos                                             | 📼 Ver lista | Cancelamento de subscrição                               | 📼 Ver lista      |
| Gestão processos      | Envios que foram devolvidos                            | 0           | Destinatários que cancelaram a subscrição                | 0                |
| Moncogone             |                                                        |             |                                                          |                  |

12. É possível ver num gráfico quais os períodos de maior interação com a newsletter. A linha azul escura é referente ao nº de aberturas e a linha azul clara é referente ao nº de cliques.

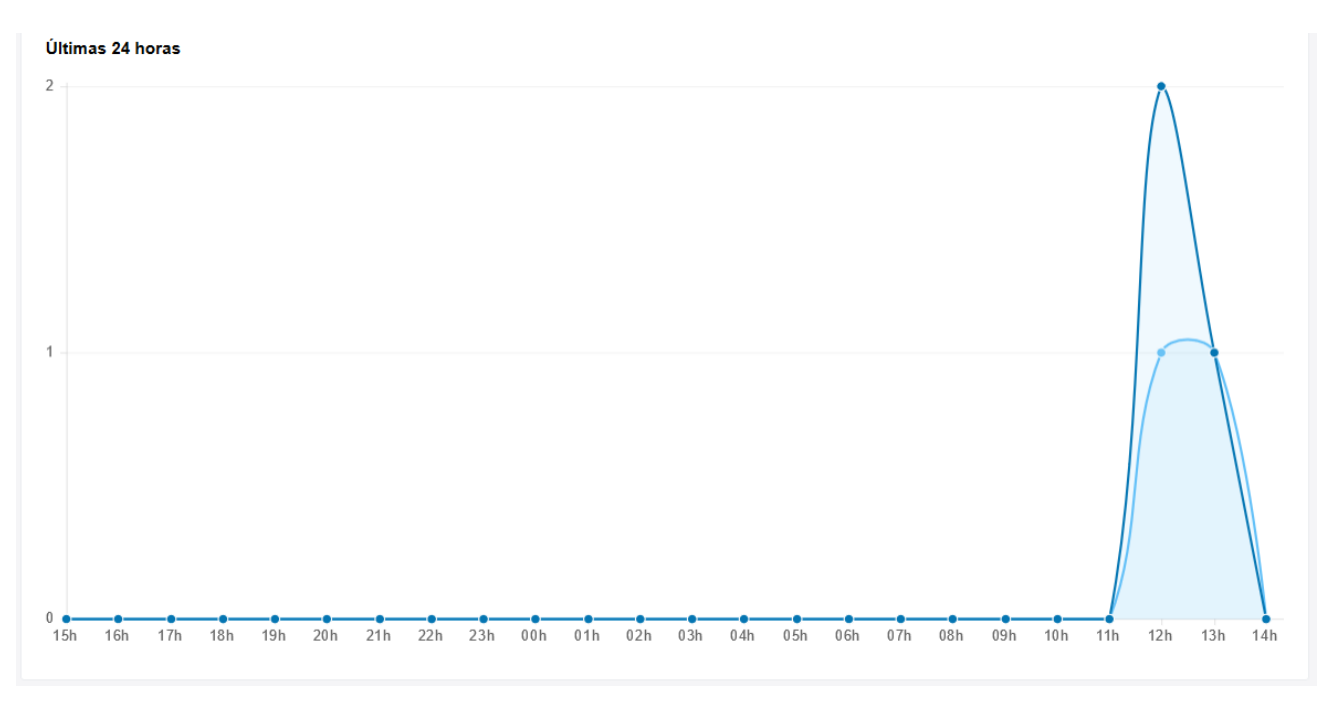

13. Terá também informação sobre quais foram os imóveis com mais cliques e quais foram os contactos que fizeram maior número de cliques na newsletter.

| Ver lista | Contactos com mais cliques                    | 🗉 Ver lista                                                                                                    |
|-----------|-----------------------------------------------|----------------------------------------------------------------------------------------------------|
| 2         | SP Sofia Pedro<br>Potencial Cliente           | 1                                                                                                    |
|           | Nilton Santos Proprietário, Potencial Cliente | 1                                                                                                    |
|           | Ver lista                                     | Image: Ver lista   Contactos com mais cliques     2   Sofia Pedro<br>Potencial Cliente     Image: Ver lista   Image: Ver lista     2   Nilton Santos<br>Proprietário, Potencial Cliente |

Saiba mais em: http://academia.egorealestate.com

Questões: <a href="mailto:support@egorealestate.com">support@egorealestate.com</a>